|                                                            | TIPO DE DOCUMENTO               |         | VERSIÓN No. 1                      |
|------------------------------------------------------------|---------------------------------|---------|------------------------------------|
| A COLOR                                                    | TITULO:<br>INSTALACIÓN SOFTWARE | CÓDIGO: | VIGENTE A PARTIR DE<br>14 -10-2014 |
| ALCALDIA MAYOR<br>DE BOGOTÁ D.C.<br>SECRETARÍA DE HACIENDA | JAVA RUNTIME ENVIRONMENT        |         | Página <b>1</b> de <b>8</b>        |

# OBJETIVO

El presente documento tiene como objetivo presentar los requisitos que deben tener los equipos clientes para que se puedan conectar de forma adecuada a las aplicaciones de la Secretaría Distrital de Hacienda dispuestas en su página extranet, adicionalmente describe el procedimiento de instalación de Oracle Java Runtime Environment que es el software que se debe instalar en cada una de las máquinas clientes que van a acceder a las aplicaciones.

## ALCANCE

Aplica a todas las entidades del Distrito Capital que accedan a las aplicaciones dispuestas en la página de la extranet de la Secretaria Distrital de Hacienda, mediante el siguiente link.

# http://extranet.shd.gov.co/portal/page/portal/portal\_extranet

## **GLOSARIO DE TÉRMINOS**

Java Runtime Environment Java Runtime Environment. Software que se instala en cada uno de los equipos.

### **INSTALACIÓN Java Runtime Environment**

Descargar El software Java Runtime Environment de la página:

http://extranet.shd.gov.co/portal/page/portal/portal\_extranet/ jre-6u35-windows-i586.exe

Descargando el archivo jre-6u45-windows-i586.exe:

Proceder a su instalación Se desplegara la siguiente pantalla.

| ELABORO:                       | REVISO Y APROBÓ:                                            |
|--------------------------------|-------------------------------------------------------------|
| Nombre: Wilson Iban Perez Rozo | Nombre: Lorena Jeisel Arias Pinzon                          |
| Cargo: Contratista SDH         | Cargo: Subdirectora de Servicio y Atención al Usuario - SDH |

|                                                            | TIPO DE DOCUMENTO               |         | VERSIÓN No. 1                      |
|------------------------------------------------------------|---------------------------------|---------|------------------------------------|
| A CHARACTER                                                | TITULO:<br>INSTALACIÓN SOFTWARE | CÓDIGO: | VIGENTE A PARTIR DE<br>14 -10-2014 |
| ALCALDÍA MAYOR<br>DE BOGOTÁ D.C.<br>SECRETARÍA DE HACIENDA | JAVA RUNTIME ENVIRONMENT        |         | Página <b>2</b> de <b>8</b>        |

| Instalación de Java - Bienvenido                                                                                                    | ×                                |
|----------------------------------------------------------------------------------------------------|----------------------------------|
| java <sup>-</sup>                                                                                                    | ORACLE                           |
| Bienvenido a Java™                                                                                                    |                                  |
| Java ofrece un acceso seguro al fantástico mundo del cor<br>Desde soluciones empresariales a útiles herramientas y oc<br>más vida a su experiencia en Internet. | ntenido Java.<br>cio, Java le da |
| Aviso: En este proceso de instalación no se registra ningún dato personal.<br>Haga clic aquí para ver más información sobre los datos que<br>recabamos.         |                                  |
| Haga clic en Instalar para aceptar el acuerdo de licenci<br>e instalar Java.                                                                                    | ia                               |
| Cambiar la carpeta de destino                                                                                                    | r Instalar >                     |

Presionar botón "Instalar"

|                                                            | TIPO DE DOCUMENTO               |         | VERSIÓN No. 1                             |
|------------------------------------------------------------|---------------------------------|---------|-------------------------------------------|
|                                                            | TITULO:<br>INSTALACIÓN SOFTWARE | CÓDIGO: | VIGENTE A PARTIR DE<br><b>14 -10-2014</b> |
| ALCALDIA MAYOR<br>DE BOGOTÁ D.C.<br>SECRETARÍA DE HACIENDA | JAVA RUNTIME ENVIRONMENT        |         | Página <b>3</b> de <b>8</b>               |

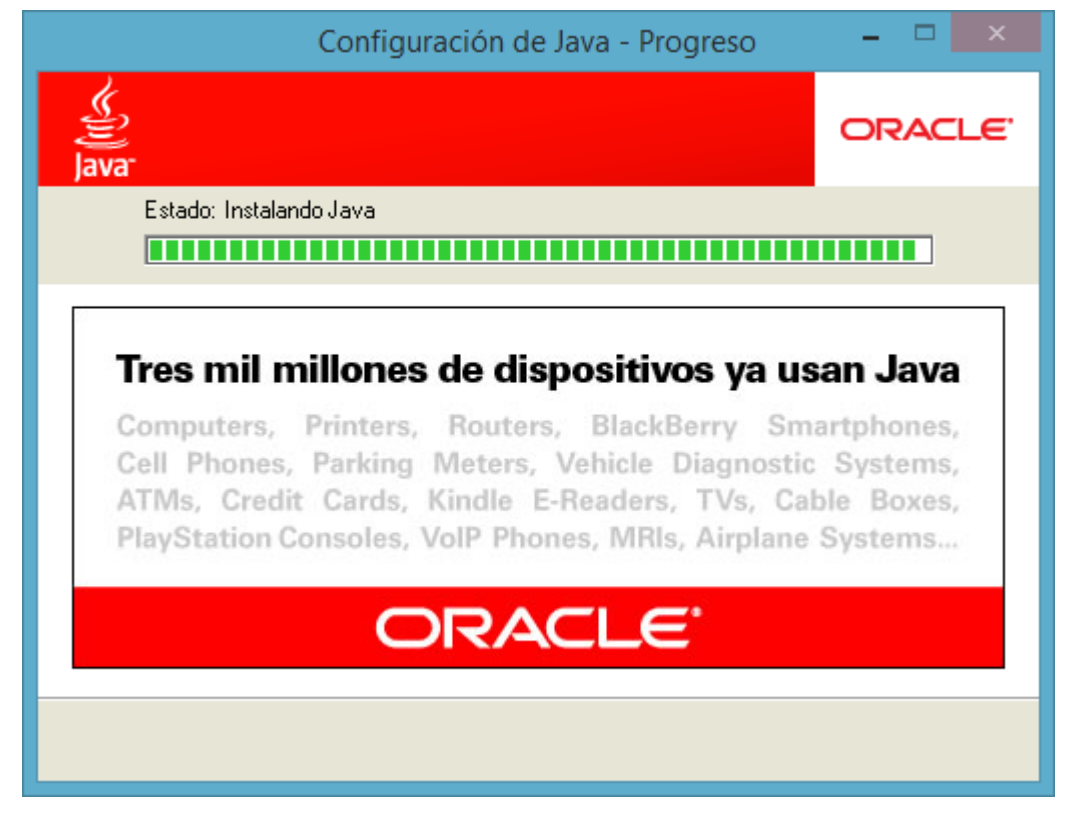

Cuando termine la instalación aparecerá la siguiente pantalla:

| ELABORO:                       | REVISO Y APROBÓ:                                            |
|--------------------------------|-------------------------------------------------------------|
| Nombre: Wilson Iban Perez Rozo | Nombre: Lorena Jeisel Arias Pinzon                          |
| Cargo: Contratista SDH         | Cargo: Subdirectora de Servicio y Atención al Usuario - SDH |

| 0 - 40 . 04 . 0<br>7                     | TIPO DE DOCUMENTO<br>INSTRUCTIVO |         | VERSIÓN No. 1                      |
|------------------------------------------|----------------------------------|---------|------------------------------------|
|                                          | TITULO:<br>INSTALACIÓN SOFTWARE  | CÓDIGO: | VIGENTE A PARTIR DE<br>14 -10-2014 |
| DE BOGOTÁ D.C.<br>SECRETARÍA DE HACIENDA | JAVA RUNTIME ENVIRONMENT         |         | Página <b>4</b> de <b>8</b>        |

| Configuración de Java - Completar                                                                                                    | ×                                  |
|----------------------------------------------------------------------------------------------------|------------------------------------|
| Java <sup>-</sup>                                                                                                    | ORACLE                             |
| 🗸 Java se ha instalado correctamente                                                                                                    |                                    |
| Las actualizaciones de Java se descargarán automáticam<br>ofrecerle las últimas funciones y mejoras en segurid<br>Para cambiar esta configuración, consulte http://java.co | nente para<br>ład.<br>m/autoupdate |
|                                                                                                    | Cerrar                             |

Presionar el botón "Cerrar"

Una vez finalice la instalación realice la siguiente configuración desde la consola de java

| ELABORO:                       | REVISO Y APROBÓ:                                            |
|--------------------------------|-------------------------------------------------------------|
| Nombre: Wilson Iban Perez Rozo | Nombre: Lorena Jeisel Arias Pinzon                          |
| Cargo: Contratista SDH         | Cargo: Subdirectora de Servicio y Atención al Usuario - SDH |

|                                          | TIPO DE DOCUMENTO               |         | VERSIÓN No. 1                      |
|------------------------------------------|---------------------------------|---------|------------------------------------|
|                                          | TITULO:<br>INSTALACIÓN SOFTWARE | CÓDIGO: | VIGENTE A PARTIR DE<br>14 -10-2014 |
| DE BOGOTÁ D.C.<br>SECRETARÍA DE HACIENDA | JAVA RUNTIME ENVIRONMENT        |         | Página <b>5</b> de <b>8</b>        |

Seleccione de la pestaña general la opción Archivos temporales de Internet haga clic sobre el botón Configuración

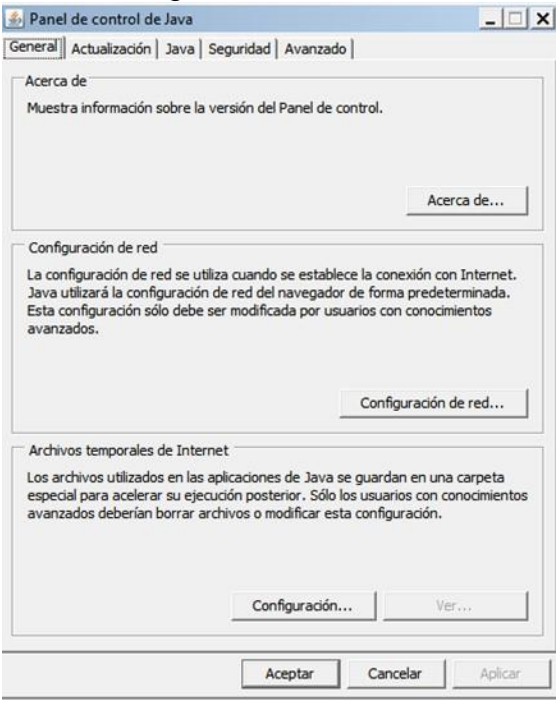

Haga clic sobre la casilla de verificación "Conservar los Archivos temporales en mi equipo", verifique que la casilla no este seleccionada.

| × |
|---|
|   |
|   |
|   |
|   |
|   |
|   |
|   |
|   |
|   |
|   |

| ELABORO:                       | REVISO Y APROBÓ:                                            |
|--------------------------------|-------------------------------------------------------------|
| Nombre: Wilson Iban Perez Rozo | Nombre: Lorena Jeisel Arias Pinzon                          |
| Cargo: Contratista SDH         | Cargo: Subdirectora de Servicio y Atención al Usuario - SDH |
|                                |                                                             |

|                                                                                                    | TIPO DE DOCUMENTO<br>INSTRUCTIVO |         | VERSIÓN No. 1                      |
|----------------------------------------------------------------------------------------------------|----------------------------------|---------|------------------------------------|
| The second second secon | TITULO:<br>INSTALACIÓN SOFTWARE  | CÓDIGO: | VIGENTE A PARTIR DE<br>14 -10-2014 |
| DE BOGOTÁ D.C.<br>SECRETARÍA DE HACIENDA                                                                                                    | JAVA RUNTIME ENVIRONMENT         |         | Página <b>6</b> de <b>8</b>        |

Seleccione de la pestaña Actualización

Haga clic sobre la casilla de verificación "Comprobar actualizaciones Automáticas", verifique que la casilla no este seleccionada.

| 🔔 Panel de                                    | control de Java                                                                                                    |                                                                     |                                                                              | _ 🗆 X                                                     |
|-----------------------------------------------|----------------------------------------------------------------------------------------------------|---------------------------------------------------------------------|------------------------------------------------------------------------------|-----------------------------------------------------------|
| General Actualización Java Seguridad Avanzado |                                                                                                    |                                                                     |                                                                              |                                                           |
| Notificación de actualización                 |                                                                                                    |                                                                     |                                                                              |                                                           |
| S)                                            | El mecanismo de actualización de Java le garantiza que tendrá la<br>última versión de la plataforma Java. Las opciones siguientes<br>permiten controlar la forma de obtener y aplicar las actualizaciones. |                                                                     |                                                                              |                                                           |
|                                               | Recibir notificación:                                                                                                    | Antes de                                                            | descargar                                                                    | <b>v</b>                                                  |
|                                               | Comprobar actualizacio                                                                                                    | nes automáti                                                        | camente A                                                                    | vanzada                                                   |
|                                               | Java Update comprobará la<br>las 03:00 AM. Si hay alguna<br>icono en la bandeja del sist<br>ver el estado de la actualiza<br>la actualización.                                                             | is actualizaci<br>a actualizació<br>ema. Sitúe el<br>ación. Se le n | ones el día 7 de<br>n disponible, ar<br>l cursor sobre e<br>lotificará antes | cada mes a<br>parecerá un<br>l icono para<br>de descargar |
|                                               |                                                                                                    |                                                                     | Actu                                                                         | alizar ahora                                              |
|                                               |                                                                                                    | Aceptar                                                             | Cancelar                                                                     | Aplicar                                                   |

Haga clic sobre el botón No comprobar nunca

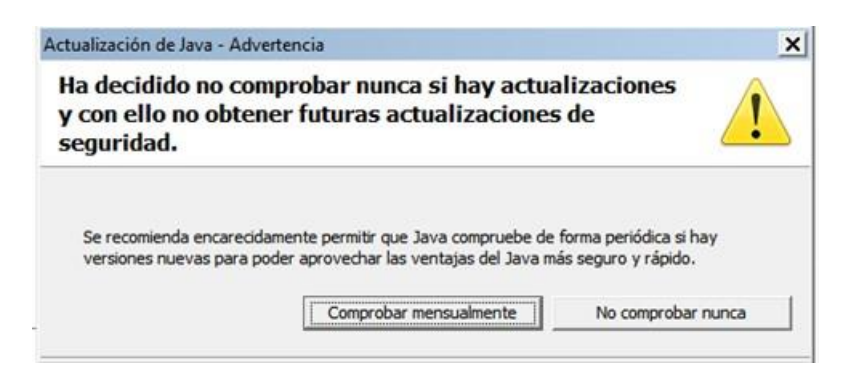

| ELABORO:                       | REVISO Y APROBÓ:                                            |
|--------------------------------|-------------------------------------------------------------|
| Nombre: Wilson Iban Perez Rozo | Nombre: Lorena Jeisel Arias Pinzon                          |
| Cargo: Contratista SDH         | Cargo: Subdirectora de Servicio y Atención al Usuario - SDH |

|                                                            | TIPO DE DOCUMENTO<br>INSTRUCTIVO |         | VERSIÓN No. 1                      |
|------------------------------------------------------------|----------------------------------|---------|------------------------------------|
| A COLOR                                                    | TITULO:<br>INSTALACIÓN SOFTWARE  | CÓDIGO: | VIGENTE A PARTIR DE<br>14 -10-2014 |
| ALCALDIA MAYOR<br>DE BOGOTÁ D.C.<br>SECRETARÍA DE HACIENDA | JAVA RUNTIME ENVIRONMENT         |         | Página <b>7</b> de <b>8</b>        |

Seleccione de la pestaña Avanzado

Ubique la opción Java Plug-in Haga clic sobre la casilla de verificación "Activar el Java plug-in de nueva Generación (se debe reiniciar el navegador)"

Verifique que la casilla no este seleccionada

Ubique la opción Seguridad – Verificación de seguridad de código mixto (de confianza y no confianza)

Seleccione la opción "habilitar: ocultar advertencia y ejecutar con protección)"

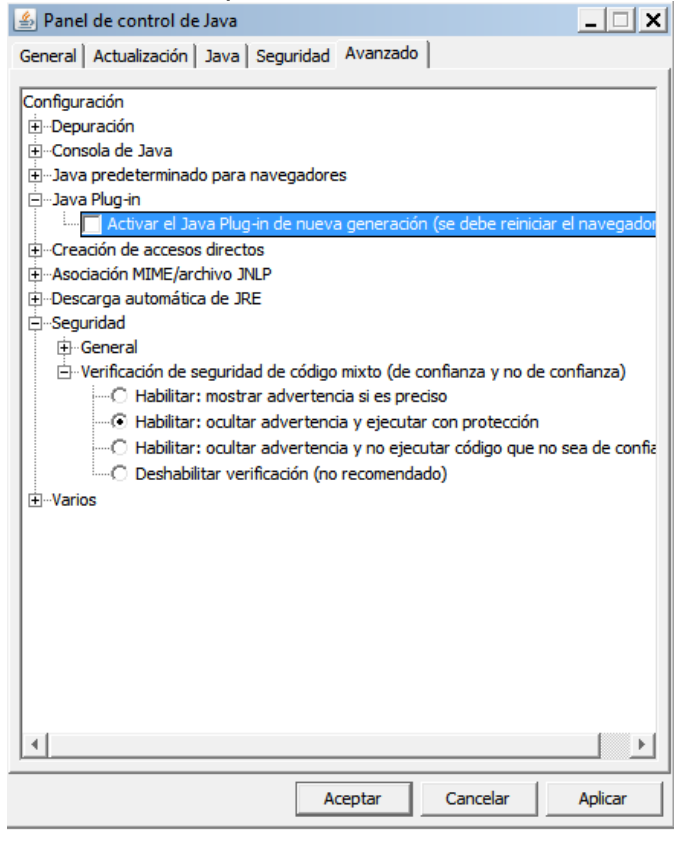

Navegadores Web Soportados:

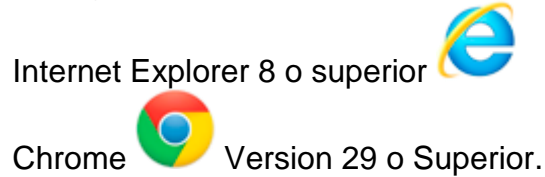

| ELABORO:                       | REVISO Y APROBÓ:                                            |
|--------------------------------|-------------------------------------------------------------|
| Nombre: Wilson Iban Perez Rozo | Nombre: Lorena Jeisel Arias Pinzon                          |
| Cargo: Contratista SDH         | Cargo: Subdirectora de Servicio y Atención al Usuario - SDH |